Il tutorial si articola nelle seguenti sezioni:

- Accesso scuole statali
- Accesso scuole paritarie
- Inserimenti accreditamenti e *tutor* (comune a scuole statali e paritarie)
- Visualizzazione e modifica inserimenti (comune a statali e paritarie)

## Accesso scuole statali

Le scuole statali di I e II grado per accreditarsi o per rivedere e modificare le dichiarazioni o per inserire nuovi *tutor* accederanno al sito rintracciabile al *link* (abbreviato) <u>https://tinyurl.com/rilevazioni2024-25</u>

#### (esteso)

https://miuristruzione.sharepoint.com/:u:/r/sites/RilevazioniUfficio3/SitePages/ProjectHome.aspx?csf=1&we b=1&e=YZtbx0

L'accesso alla pagina del sito avviene con le credenziali della posta d'istituto codicemeccanografico@istruzione.gov.it e *password* 

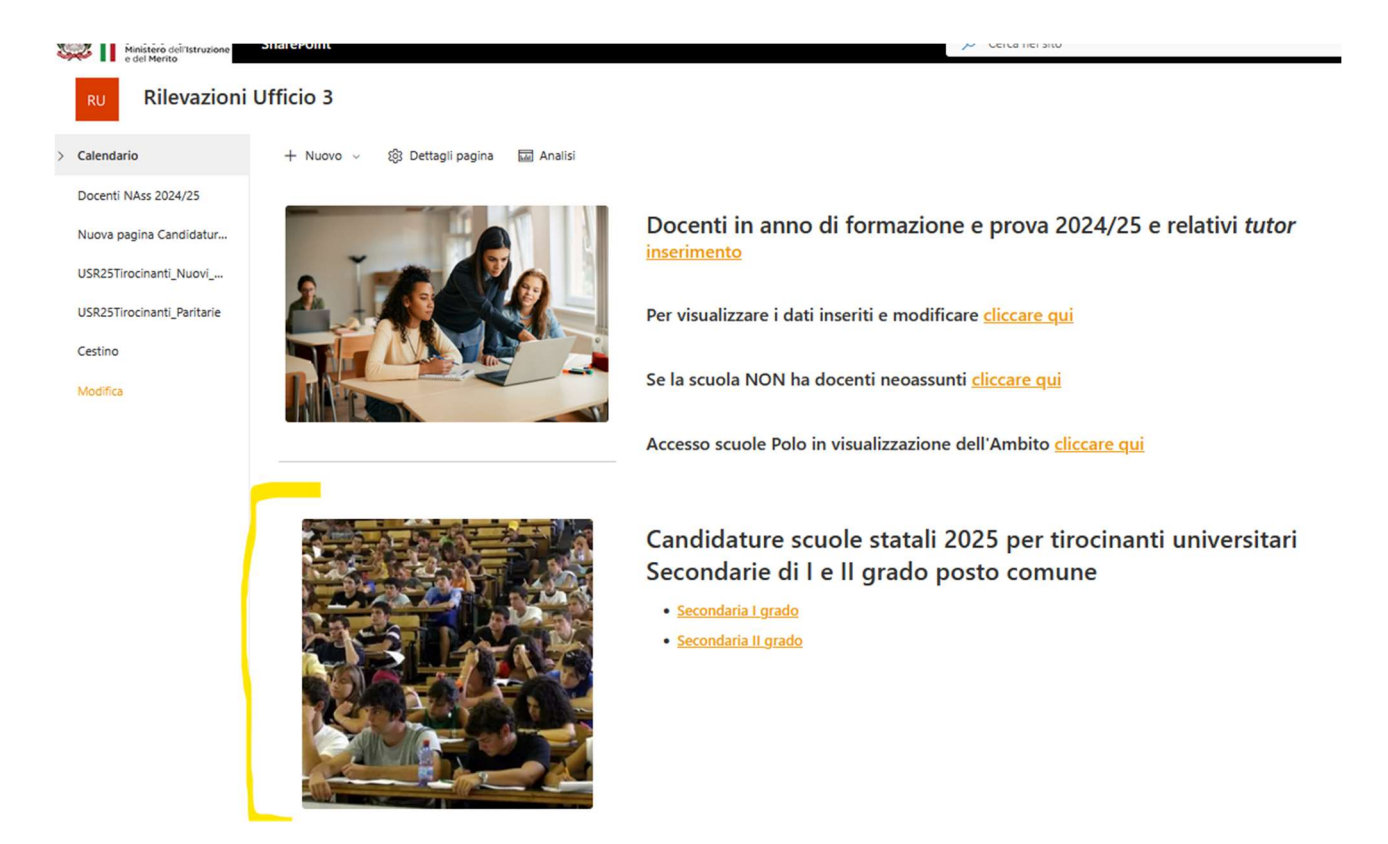

In seguito, si selezionerà il grado di scuola Secondaria di I o di II grado, il *link* porta alle rispettive "Liste".

## Accesso scuole paritarie

Le scuole paritarie di I e II grado per accreditarsi o per rivedere e modificare le dichiarazioni o per inserire nuovi *tutor* accederanno alla Lista raggiungibile al *link* (abbreviato) <u>https://tinyurl.com/tirocin-parit-2025</u>

(esteso) <u>https://toscanaistruzione.sharepoint.com/:l:/s/paritarie/FIn5zJwCyVFAs97FyIBJGOEBWGW-KRhQukerw-dzyrEK-Q</u>

L'accesso alla "Lista specifica" avviene tramite le credenziali della posta. L'indirizzo di posta è quello di cui all'elenco allegato (tratto da SIDI).

In seguito, la piattaforma invierà sulla casella di posta elettronica utilizzata per l'accesso un codice da inserire per visualizzare la "Lista". Per Lista si intende una pagina *web* appositamente predisposta. La Lista delle scuole paritarie è comune a Secondarie di I e II grado.

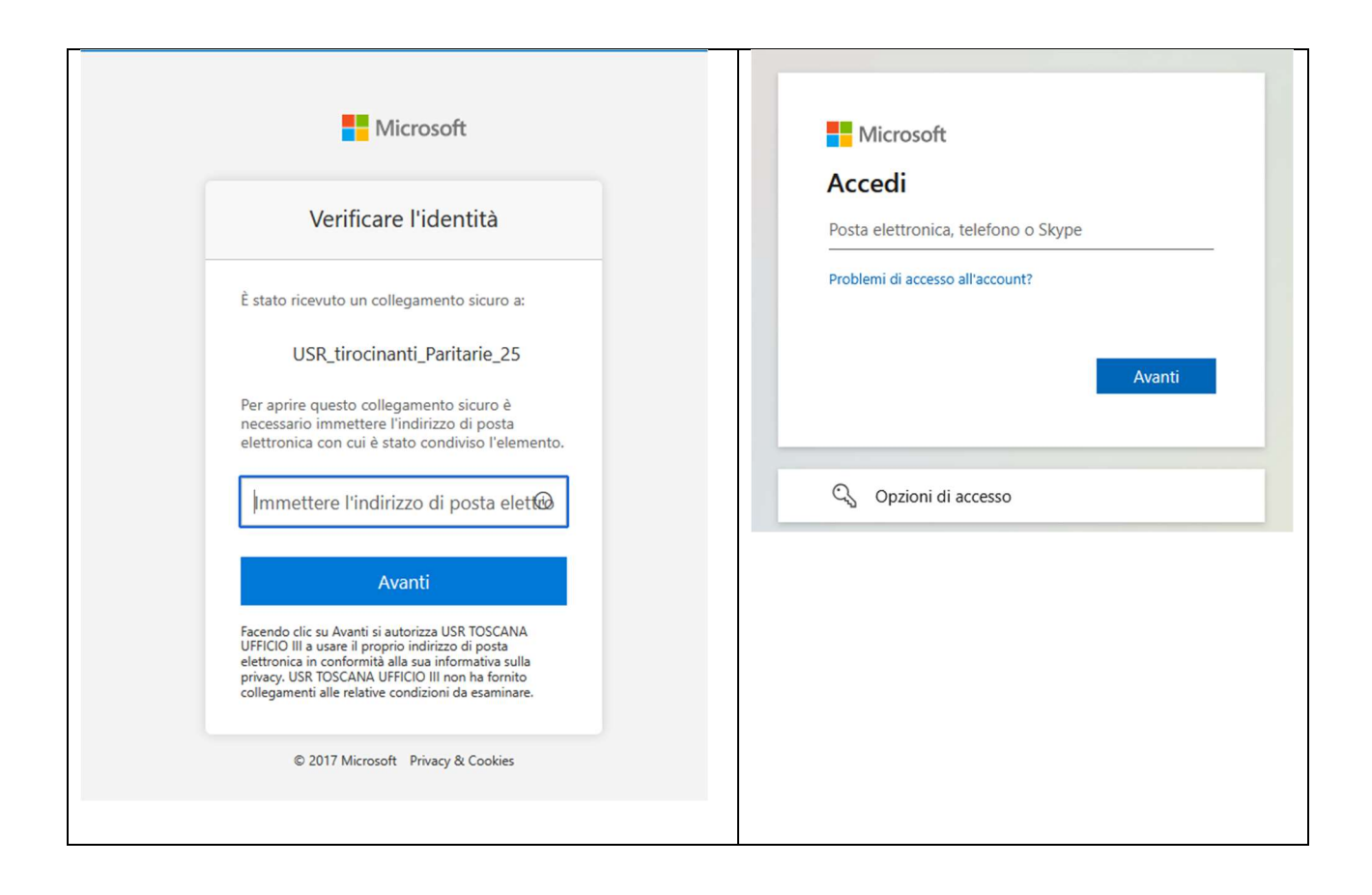

|                                                                                      | Microsoft                                                                     |                                                                                                |
|--------------------------------------------------------------------------------------|-------------------------------------------------------------------------------|------------------------------------------------------------------------------------------------|
|                                                                                      | ← genail.com                                                                  |                                                                                                |
|                                                                                      | Immettere il codice                                                           |                                                                                                |
|                                                                                      | Un codice è stato appena inviato a                                            |                                                                                                |
|                                                                                      | Immettere il codice                                                           |                                                                                                |
|                                                                                      |                                                                               | _                                                                                              |
|                                                                                      | Accedi                                                                        |                                                                                                |
|                                                                                      |                                                                               |                                                                                                |
|                                                                                      |                                                                               |                                                                                                |
|                                                                                      |                                                                               |                                                                                                |
|                                                                                      |                                                                               |                                                                                                |
| Lista per le scuole paritar                                                          | e                                                                             |                                                                                                |
|                                                                                      |                                                                               |                                                                                                |
| p paritarie                                                                          |                                                                               |                                                                                                |
| + Nuovo 👻 🖽 Modifica nella visualizzazione Griglia 🤌 Ann                             | alla 😢 Condividi 😑 Copia collegamento 🏨 Esporta 🗡 😰 Forms 🚺 🕫 Automatizza 👻 🗜 | Integra Y ···· 🙆 🙁 Gesti                                                                       |
|                                                                                      |                                                                               |                                                                                                |
| USR_tirocinanti_Paritarie_25 🛧                                                       |                                                                               | V E JF Nuovi tutor Tutti gli elementi - + Aggiungi v                                           |
| Questa visualizzazione usa i filtri <u>è possibile visualizzare a modificare qui</u> | Tutor Comon & Cle & Tino Irituto Banominazione Eletituto El                   | Carc                                                                                           |
| Could meta                                                                           |                                                                               | C in consigne den an in poste in con in can i e Distanti can in can i e Distanti de la decario |
|                                                                                      |                                                                               |                                                                                                |
|                                                                                      |                                                                               |                                                                                                |

In alcuni casi, la procedura di accesso alla Lista potrebbe prevedere un ulteriore passaggio. La scuola potrebbe essere invitata ad approvare la richiesta tramite l'*app* Authenticator di Microsoft. Qualora l'app non sia ancora stata installata sul telefono occorrerà installarla e quindi confermare l'accesso digitando nell'*app* il numero che appare a video.

| Microsoft                                                                                      |
|------------------------------------------------------------------------------------------------|
| com                                                                                            |
| Approvare la richiesta di<br>accesso                                                           |
| Aprire l'app Authenticator e immettere il numero mostrato per eseguire l'accesso.              |
| 14                                                                                             |
| Non vedi numeri nell'app? Assicurati di eseguire<br>l'aggiornamento alla versione più recente. |
| Altre informazioni                                                                             |
| Annulla                                                                                        |

# Inserimenti accreditamenti e tutor

Ciascuna scuola, statale o paritaria, di I o II ciclo, che deve procedere a NUOVO accreditamento, clicca sul menù in alto Nuovo, Nuovo accreditamento. La procedura è analoga per statali e paritarie.

| Jfficio 3                         |                                                |                                |                      |               |                 |
|-----------------------------------|------------------------------------------------|--------------------------------|----------------------|---------------|-----------------|
| + Nuovo 🛩 🌐                       | Modifica nella visualizzazione G               | iriglia 🤌 Annulla 😢 Cond       | ividi 👄 Copia colleg |               |                 |
| Nuovo accreditamenta<br>Datitutor | <sup>to</sup><br>vi_Secondaria_l_grad          | • ☆ ∅                          |                      |               |                 |
| Tasti_rapidi                      | T Inserisci Cdc T Ins                          | ærisci_Tutor + Aggiungi colo   | nna                  |               |                 |
|                                   |                                                |                                |                      |               |                 |
| p paritarie                       |                                                |                                |                      |               |                 |
| + Nuovo 🗸 🗄 Modifica              | nella visualizzazione Griglia 🏾 🈕 Ar           | nulla 🖻 Condividi 🖙 Copia coll | egamento 🖷 Esporta 🗸 | E Forms Nuovo | ☞ Automatizza ↔ |
| Nuovo_Accreditamento              |                                                |                                |                      |               |                 |
|                                   | -                                              |                                |                      |               |                 |
| Suovo tutor e_2                   | 5 ☆                                            |                                |                      |               |                 |
| Suovo tutor e_2                   | 5 ☆<br>. possibile visualizzare a modificare q | <u>u</u> i.                    |                      |               |                 |

#### ... e accede alla scheda di inserimento

|                                                                                                    |                                                                                                    | US                                                                                                    | Benvenuto su<br>R TOSCANA RILEVAZION<br>Ogenalit7                                                                                                    |                                                                                                    |                                                                                                    |
|----------------------------------------------------------------------------------------------------|----------------------------------------------------------------------------------------------------|----------------------------------------------------------------------------------------------------|----------------------------------------------------------------------------------------------------|----------------------------------------------------------------------------------------------------|----------------------------------------------------------------------------------------------------|
| CONDUCTORY INCLOSOMENT DE LA CONCENTION DE<br>Il Callegio dei docenti ai è expresso positivamente<br>o parto comune in formazione universitaria/accademica.<br>Seterioana. * | Dato în cui îl Cultegio dei decenti și è represso penihismente<br>în direceșilenza di recori di futuri decenti di Scandaria<br>peste comune, le fe care în cui î do NON și si antore<br>espreso, îndicare la data presunta "<br>01/01/1900 | Childrah ha acquisto la disponibilità di docenti in qualità di<br>tetter *                                                                                           | C)         L'Isithite la acquicite il curviculare dei decenti disponibili a evolgene l'incarico di tutto dei triocinanti *           Image: Regional di substanti dei triocinanti *           Image: Regional di substanti dei triocinanti *           Image: Regional di substanti dei triocinanti *           Image: Regional di substanti dei triocinanti *           Image: Regional di substanti dei triocinanti *           Image: Regional di substanti dei triocinanti * | La société à impegne alle svolgimente del progette di<br>O tracisite conversitemente con la classi di concerso e con la<br>ricente impegnèti *<br>NO<br>S SI | Tipo Intento     Conservatorio     Soucha Secondaria di Il grado     Scucha Secondaria di Il grado     Scucha Secondaria di Il grado                                                                                                    |
| DATI TUTOR  Totar Cognome Nome  Immetti un valore qui  INFORMAZIONI DI CONTESTO                                                                                              | Céc     Céc     Prima sono elencate le CAC delle Secondarie di I grado (fino alla     8001) e poi le CAC dell' grado (sia A002)                                                                                                    |                                                                                                    |                                                                                                    |                                                                                                    |                                                                                                    |
| Elthibute aggiona in mode periodice e tempestivo le<br>informazioni su Scuola in chiare *     NO     S1                                                                      | G Gi shudenti della suvala gartecigano alle prove Invalé *     NO     S                                                                                                    | <ul> <li>In Institute Is TC same utilizzate wells artività didattiche *</li> <li>         ● NO         ○ SI     </li> </ul>                                          | L'héthude partroipes a progetti nazionali ed internazionali<br>(): oppure ha tisjulete accerde con università a AFAM per la<br>formazione de doceni, la specimentaria difattica, il<br>miglicamente degli apprendimenti *<br>NO<br>): S1                                                                                                    | Ideesti participano periodicamente al attività di<br>fermazione sulla metodologie didatiche *     No     Si                                                  | <ul> <li>In hähide si veligene attività documentate i<br/>innovazione *</li> <li>NO</li> <li>SI</li> <li>organizzazione (in. utilizzo 30% autoro<br/>apretta della papa), dei materiali anche multir<br/>tecnologie didattiche e di atti supporti miglicrati<br/>di autornimittati</li> </ul> |
| L'tatihuto promuove interventi per l'innovazione nella scuola<br>© anche in collaborazione con altre latihuzioni e con il mondo<br>del lavore *<br>NO<br>SI                  | ○         L'häfuto mohlars i procesi di insegnamento-<br>apprendimento e l'attività completaiva della souda *           ●         NO         Si                                                                                            | Childhida sveljep personi CPO per le competenze travversali e     Torientamento per hutti gli studenti 's     NO     Si     Non sonlicebila (ner Sacondaria I arado) | O Liteboto svelge attività di certificazione informatica per i<br>decenti anche in convenzione con enti terzi *     ● NO     SI                                                                                                    | L'htiluto svolge attività di certificazione linguistica per i<br>decenti in convenzione con soggetti accreditati di cui al DM<br>MI (7/1/2012 -<br>NO<br>SI  | B lastituto sono funzionanti dipartimenti dia     pluridiscipilnari *     NO.     SI                                                                                                    |

Ciascuna scuola, statale o paritaria, di I o II ciclo, che deve procedere a inserimento di NUOVO *TUTOR*, clicca sul *menù* in alto Nuovo, Dati*tutor* 

### Ufficio 3 + Nuovo Hodifica nella visualizzazione Griglia Annulla Condividi Copia colleg Nuovo accreditamento Datitutor Tasti, rapidi Inserisci Cdc Inserisci, Tutor... + Aggiungi colonna

... e accede alla scheda di inserimento *tutor* dove inserisce cognome e nome e sceglie dal menù a tendina la classe di concorso corrispondente.

L'operazione va ripetuta tante volte quanti sono i tutor da inserire.

|                                                                       |                                                                                  |                                               | Benvenuto<br>INSERIMENTO NUOVO TUTOR<br>O<br>MI13383 |
|-----------------------------------------------------------------------|----------------------------------------------------------------------------------|-----------------------------------------------|------------------------------------------------------|
| DATI TUTOR     Inserisci Tutor Cognome Nome     Immetti un valore qui | ⊘ Insenisci Cdc<br>Digita per filtrare                                           | ≓ <sup>2</sup> tapplica etichetta<br>Nessarto | ×                                                    |
|                                                                       | A002 Design della ceramica                                                       |                                               |                                                      |
|                                                                       | A004 Design del libro A005 Design del tessuto e della moda A006 Design del vetro |                                               |                                                      |

## Visualizzazione e modifica inserimenti

Ciascuna scuola, statale o paritaria, di I o II ciclo, GIA' ACCREDITATA, dopo l'accesso alla Lista specifica (Secondarie I grado statali / Secondarie II grado statali / Secondarie di I e II grado paritarie) visualizza le informazioni già inserite e può eventualmente modificarle (es. aggiornare la data di delibera del Collegio docenti, le collaborazioni con le Università o i laboratori, correggere ev. refusi nei nomi dei docenti o ev. abbinamenti errati fra docente e classe di concorso).

Le scuole già accreditate sono invitate a verificare le dichiarazioni già inserite, i nominativi dei *tutor* e le classi di concorso, in modo da correggere eventuali refusi o informazioni non aggiornate.

Allo stesso modo, una SCUOLA DI NUOVO ACCREDITAMENTO, al rientro nell'applicativo, visualizzerà i dati inseriti e potrà visualizzarli ed eventualmente modificarli.